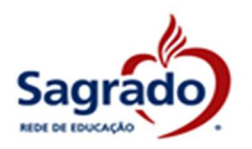

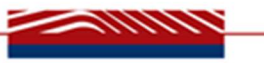

# GUIA PARA Preenchimento do formulário Socioeconômico <u>Renovação de Bolsa de Estudos -</u> CEBAS

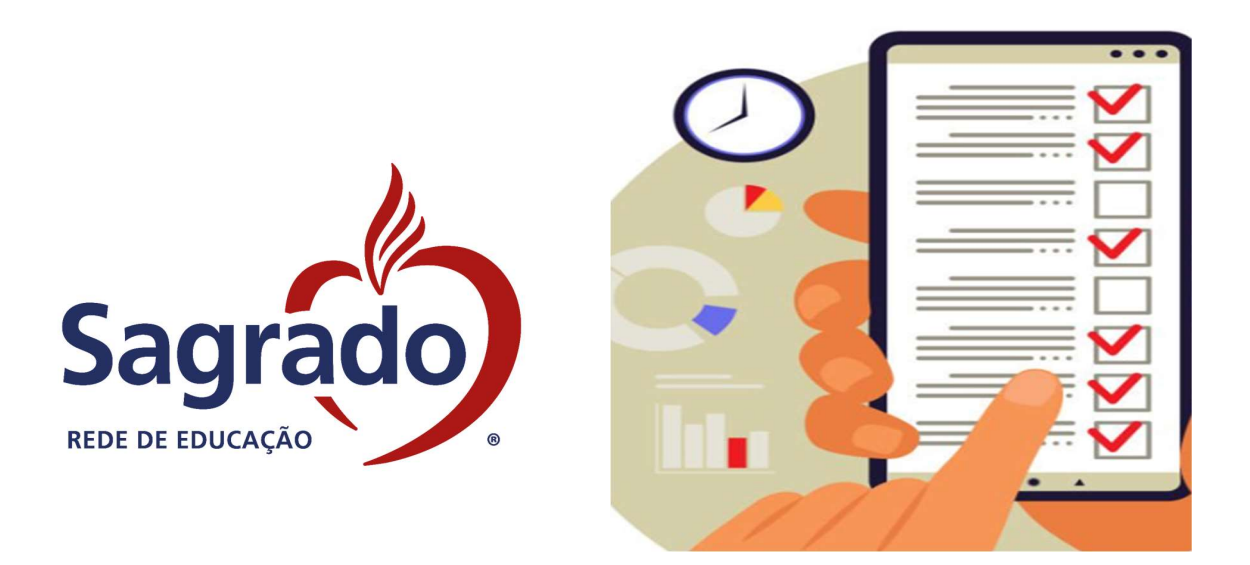

# **ORIENTAÇÕES GERAIS**

O preenchimento correto do Formulário Socioeconômico WEB é essencial para a renovação da sua bolsa de estudos CEBAS. Abaixo estão as orientações detalhadas para garantir que você complete o formulário adequadamente:

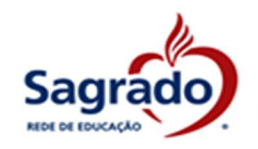

# 1. Prazo para Preenchimento:

- O formulário deve ser preenchido dentro do prazo estabelecido no Comunicado de Renovação, informado aos beneficiários pela Unidade Educacional.
- Importante: Após o prazo de encerramento, não será possível realizar alterações no formulário. Ele só poderá ser editado durante a entrevista social pela Assistente Social responsável.

# 2. Preenchimento Completo:

- Certifique-se de que todos os campos do formulário estão devidamente preenchidos.
- Informações incompletas podem prejudicar sua avaliação.

# 3. Comprovação das Informações:

- As informações declaradas no formulário deverão ser comprovadas no processo de entrevista social.
- Tenha em mãos todos os documentos necessários para comprovação durante a entrevista.

# 4. Documentos Necessários:

 Para facilitar o preenchimento, tenha disponíveis os documentos pessoais dos componentes do grupo familiar e comprovantes das despesas mensais.

### 5. Impossibilidade de Alteração Pós-Prazo:

 Após o encerramento do prazo, o formulário não poderá ser alterado. Apenas a Assistente Social poderá fazer edições durante a entrevista social, conforme necessário.

### 6. Desclassificação por Ausência de Preenchimento:

- A ausência do preenchimento do formulário resultará na desclassificação automática do candidato.
- As bolsas remanescentes serão então ofertadas a novos candidatos.

# **Dicas Adicionais**

 Revisão Cuidadosa: Revise todas as informações antes de enviar o formulário para evitar erros.

Seguindo essas orientações, você estará apto a preencher o Formulário Socioeconômico WEB corretamente e a tempo. Boa sorte no processo de renovação!

# GUIA PARA PREENCHIMENTO DO FORMULÁRIO SOCIOECONÔMICO

1. <u>ACESSE o portal da Unidade Educacional</u>, em que o beneficiário estuda:

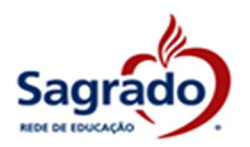

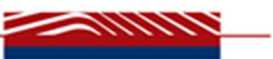

# Paraná

# **Rio Grande do Sul**

| Curitiba                               | Florestópolis                                         | Ponta Grossa                  | Bento Gonçalves                  | Porto Alegre                                        |
|----------------------------------------|-------------------------------------------------------|-------------------------------|----------------------------------|-----------------------------------------------------|
| Escola Santa Teresinha do Menino Jesus | Escola Social Clélia Merloni                          | Colégio Sagrado Coração de Je | Colégio Sagrado Coração de Jesus | Escola de Educação Infantil Lar do Bebê - Pupileira |
| Colégio Social Madre Clélia            | Nova Esperança                                        |                               | Garibaldi                        | Torres                                              |
| Colégio Imaculada Conceição            | Colégio Coração de Jesus                              |                               | Colégio Sagrado Coração de Jesus | Escola de Educação Básica São Domingos              |
| Colégio Sagrado Coração de Jesus       | Piraquara                                             |                               | Nova Araçá                       |                                                     |
|                                        | Escola Social Coração de Jesus                        |                               | Colégio Mater Amabilis           |                                                     |
| 2. CLIQUE:                             | Institucional                                         | ~                             | Bolsa de Estudos                 |                                                     |
|                                        | ado - Rede de l<br>cola<br>anta Teresi<br>lo Menino J | inha                          | nstitucional ~ I                 | Material escolar 🗸                                  |
| c                                      |                                                       | MEDA                          | Nossa história                   |                                                     |
| UN                                     | IDADE EDUCA                                           | CIONAL                        | Estrutura da esc                 | ola                                                 |
|                                        |                                                       |                               | Atividades extra                 | curriculares                                        |
|                                        |                                                       |                               | Bolsa de Estudo                  | s                                                   |
|                                        |                                                       |                               |                                  |                                                     |
|                                        |                                                       |                               |                                  |                                                     |

3. Ao CLICAR no item Bolsa de Estudos

será direcionado para a página:

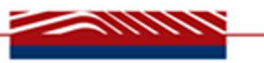

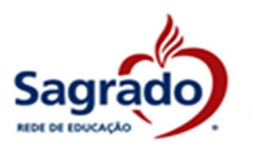

# **Bolsa de Estudos**

Para iniciar o preenchimento do formulário deverá clicar em:

O objetivo do Projeto é desenvolver uma formação educativa-formativa, favorecendo o desenvolvimento de cidadãos conscientes e comprometidos com a transformação da sociedade em um lugar melhor para se viver.

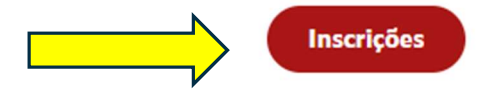

Abaixo encontrará as informações pertinentes ao processo de renovação, fique à vontade para consultar.

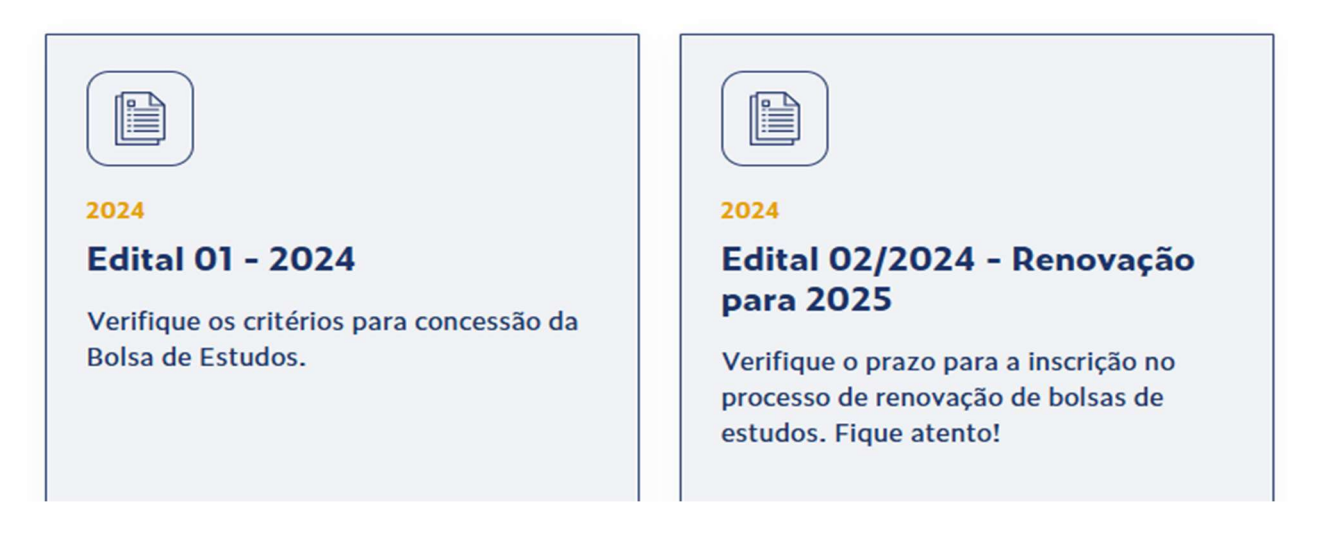

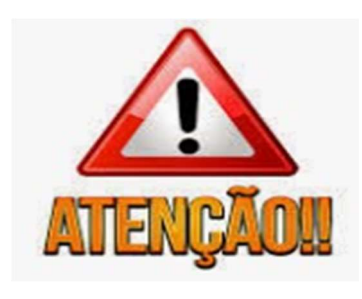

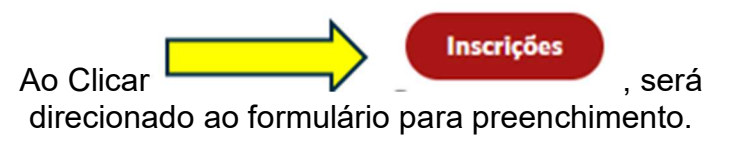

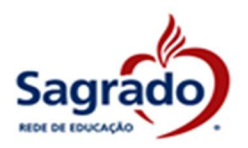

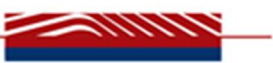

# PREENCHIMENTO DO FORMULÁRIO SOCIOECONÔMICO

4. Após será direcionado para a tela abaixo confira os itens e para INICIAR o preenchimento clique em

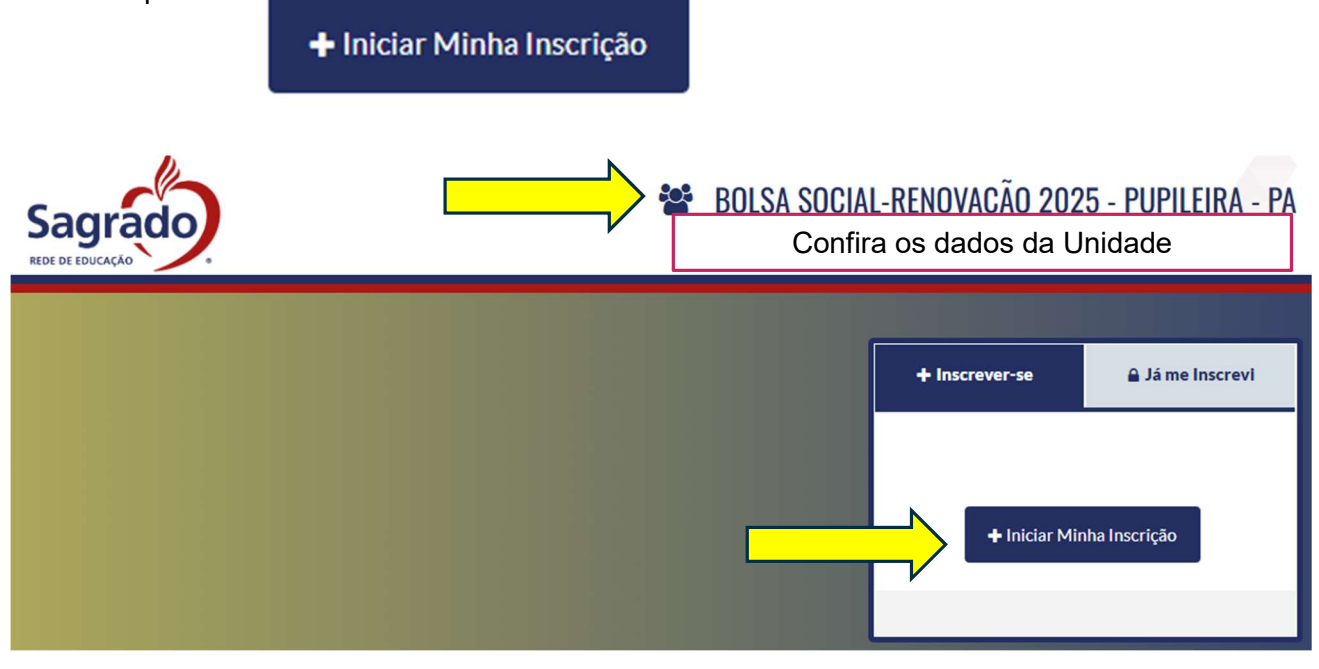

# 5. DADOS DO CANDIDATO: Preencha com os dados do beneficiário da BOLSA DE

| ESTUDOS, APÓS cliquem | Próximo |  |  |  |
|-----------------------|---------|--|--|--|
|-----------------------|---------|--|--|--|

| 🕼 PRÉ CADAS           | TRO       |            |
|-----------------------|-----------|------------|
| DADOS PESSOAIS        |           |            |
| TESTE                 |           |            |
| 45120912036           |           | 28/05/2016 |
| 041                   | 996782000 |            |
| * Campos Obrigatórios |           |            |
| Voltar Próximo        | 4         |            |

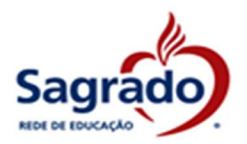

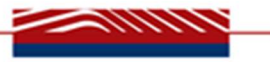

| CADASTRO       |                                          |            |  |
|----------------|------------------------------------------|------------|--|
| DADOS PESSOAIS |                                          |            |  |
| TESTE          |                                          |            |  |
| 451.209.120-36 | Inserir o RG, caso o<br>candidato tenha. | 28/05/2016 |  |

| TELEFONES                |                      |   | Inserir um contato |
|--------------------------|----------------------|---|--------------------|
| 4199678205               | Telefone Celular     | - |                    |
| DDD Telefone Residencial | Telefone Residencial |   |                    |

| ENDEREÇO                                    |                                                                                        |
|---------------------------------------------|----------------------------------------------------------------------------------------|
| 856985                                      | G                                                                                      |
| * Endereço                                  | *Número                                                                                |
| Complemento                                 |                                                                                        |
| * Cidade                                    | *UF v                                                                                  |
| NECESSIDADES ESPECIAIS Necessidade Especial | Caso o Educando, possua alguma<br>necessidade especial, clique e<br>selecione a opção. |
| CANDIDATO                                   | Selecione aqui o ANO/Série que o                                                       |
| * Opção de Curso                            | educando ira cursar em 2025                                                            |
| * Campos Obrigatórios                       |                                                                                        |
|                                             | Após o preenchimento clicar em:                                                        |
|                                             | Voltar Próximo                                                                         |

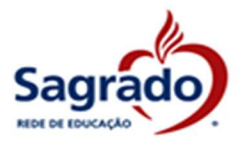

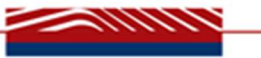

Após será gerado a confirmação de cadastro:

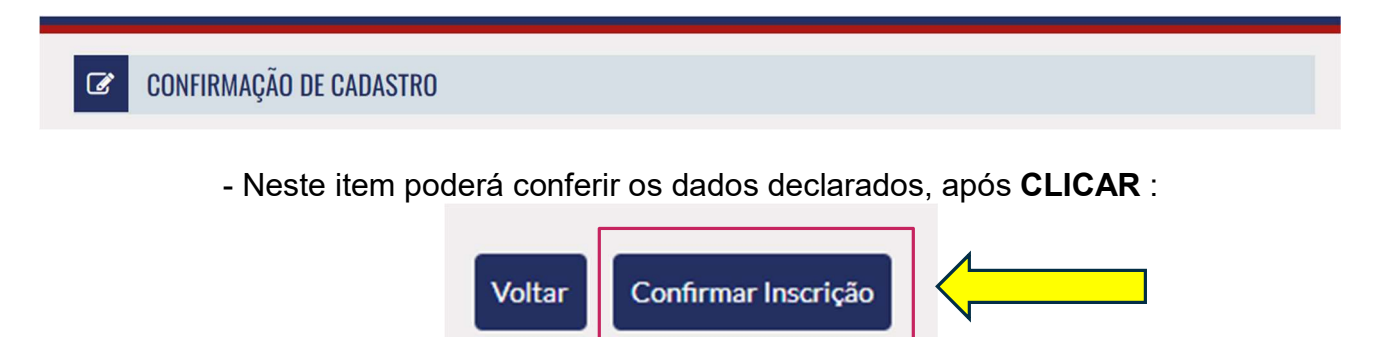

Pronto a etapa de cadastro do beneficiário foi concluída.

# 6. INFORMAÇÕES SOCIAIS:

Agora será solicitado alguns dados da família:

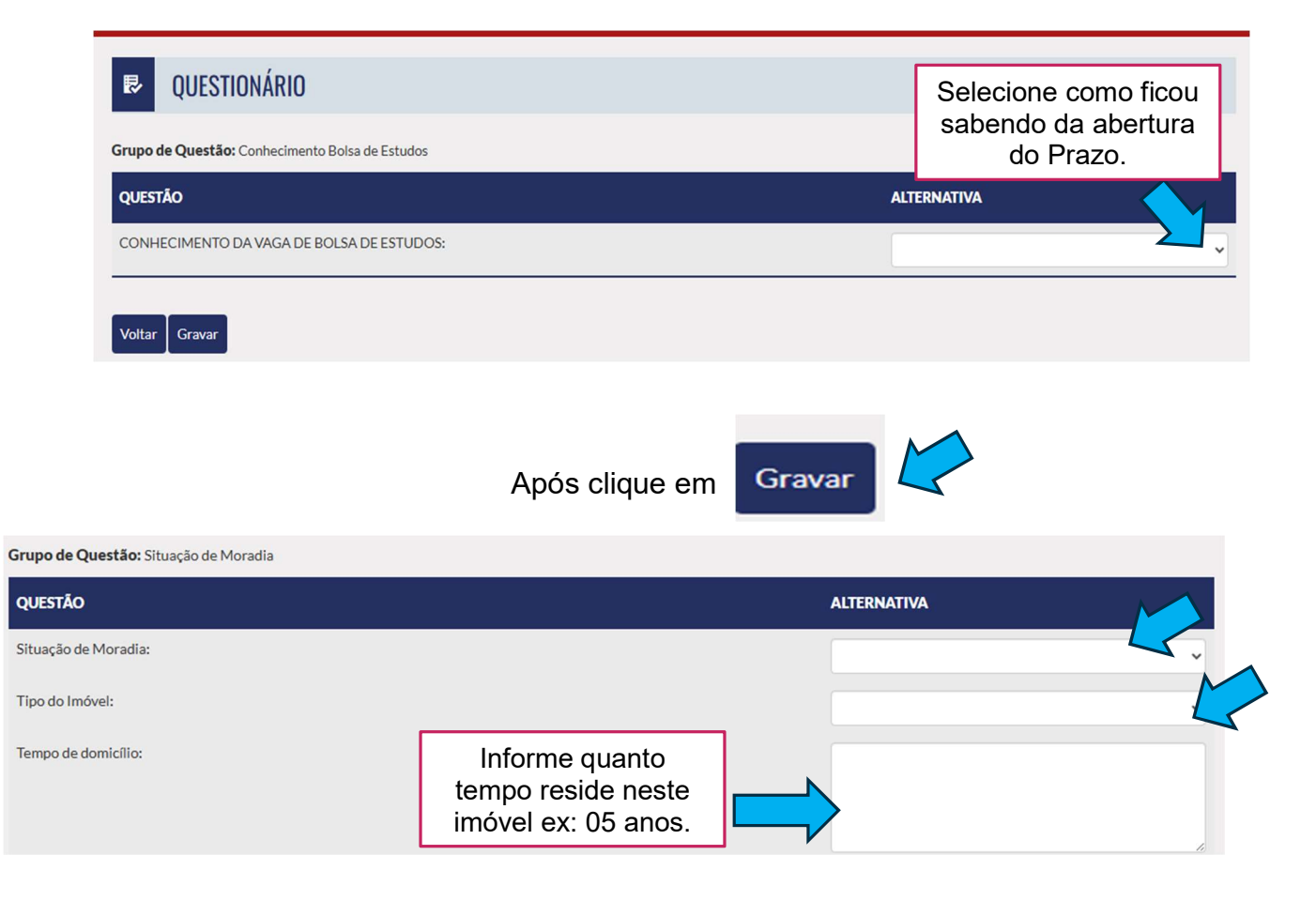

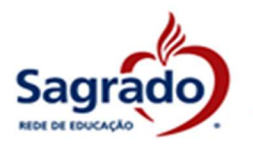

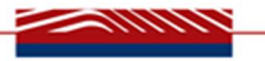

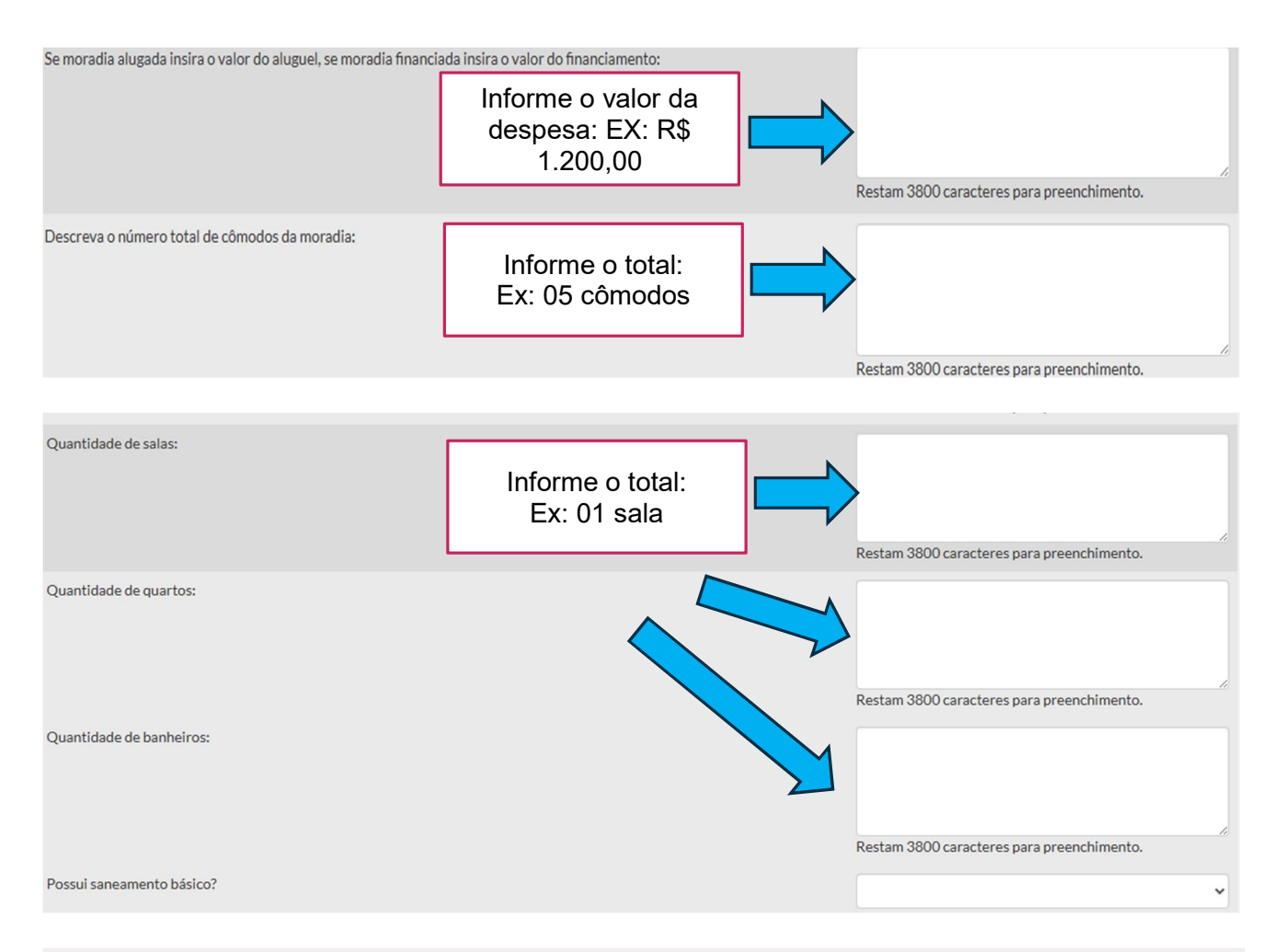

#### Grupo de Questão: Veículos

| QUESTÃO                                                    | ALTERNATIVA         |  |                                                                                                    |
|------------------------------------------------------------|---------------------|--|----------------------------------------------------------------------------------------------------|
| Possui veículo próprio?                                    | Selecione as opções |  |                                                                                                    |
| Se a resposta anterior foi "Sim", quantos veículos possui? |                     |  | , Karala karala karala karala karala karala karala karala karala karala karala karala karala karala karala kara |
| Qual o valor total de precificação do(s) veículo(s)?       |                     |  |                                                                                                    |
| Qual(is) a(s) origem(ns) de fabricação?                    |                     |  |                                                                                                    |
| Se possui veículo escolha a principal marca?               |                     |  |                                                                                                    |
| Voltar Crours                                              |                     |  |                                                                                                    |
|                                                            |                     |  |                                                                                                    |

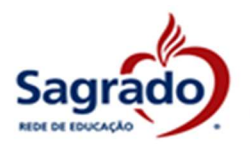

Voltar

Gravar

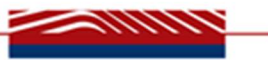

Grupo de Questão: Dados Familiares

| QUESTÃO                                                                | ALTERNATIVA |
|------------------------------------------------------------------------|-------------|
| Houve situação de desemprego no grupo familiar nos últimos doze meses? | ↓<br>↓      |
| A família é beneficiária do programa Bolsa família?                    | ↓ v         |
|                                                                        |             |

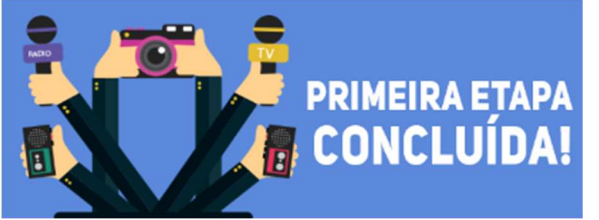

Após a sua pré-inscrição estará concluída, mas essa á a primeira etapa!

# 7. PREENCHIMENTO DO GRUPO FAMILIAR E RENDA

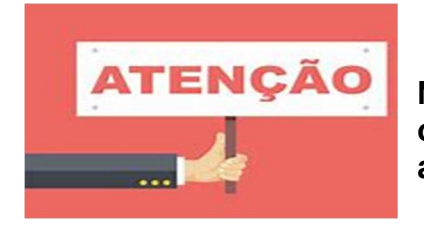

Nesta etapa será exibido o MENU abaixo e iniciaremos o preenchimento do grupo familiar e renda, fique atento esse preenchimento é OBRIGATÓRIO.

| Candidato(a): | TESTE   Curso: Ensino Fundamental     |  |
|---------------|---------------------------------------|--|
|               |                                       |  |
| MEN MEN       | IU CANDIDATO                          |  |
| V Sua pré-in  | nscrição foi realizada com sucesso.   |  |
|               |                                       |  |
| MENU          |                                       |  |
| STATUS        | ETAPA                                 |  |
| ۰             | Inscrição finalizada com sucesso      |  |
| ۲             | Questionário finalizado com sucesso   |  |
| Ð             | Impressão do comprovante de inscrição |  |
| \$            | Renda                                 |  |

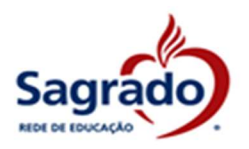

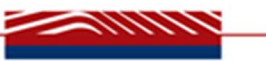

Vamos iniciar o preenchimento de renda:

- Clique em cima do SIMBOLO

| <ul> <li>Sua pré-inscrição foi realizada com sucesso.</li> </ul> |                                       |  |  |
|------------------------------------------------------------------|---------------------------------------|--|--|
| MENU                                                             |                                       |  |  |
| STATUS                                                           | ΕΤΑΡΑ                                 |  |  |
| •                                                                | Inscrição finalizada com sucesso      |  |  |
| •                                                                | Questionário finalizado com sucesso   |  |  |
| ₽                                                                | Impressão do comprovante de inscrição |  |  |
| <b>\$</b>                                                        | Renda                                 |  |  |

Após a seguinte tela será exibida:

| \$ CADASTRO DE RENDA            |                                       |                 |                                                   |  |  |
|---------------------------------|---------------------------------------|-----------------|---------------------------------------------------|--|--|
|                                 |                                       | 2025            |                                                   |  |  |
| RENDA CANDIDATO                 |                                       |                 |                                                   |  |  |
| Renda per capita: R\$ 0,00      |                                       |                 |                                                   |  |  |
| Quantidade de pessoas da famíli | ia (incluindo o aluno ): 1            |                 |                                                   |  |  |
| RENDAS INDIVIDUAIS              | GRA                                   | U DE PARENTESCO | SITUAÇÃO DOS ARQUIVOS                             |  |  |
| TESTE                           | Deverá constar o<br>nome do candidato |                 | Q                                                 |  |  |
| $\widehat{1}$                   |                                       |                 | ← Voltar Menu + Novo Componente do Grupo Familiar |  |  |
| Clicar no nome candidato.       | do                                    |                 |                                                   |  |  |

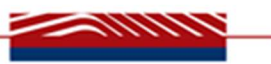

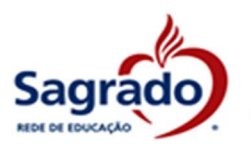

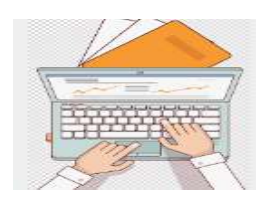

Agora será necessário complementar alguns dados do cadastro do candidato:

- Para responder a situação de **moradia e tipo de moradia**, basta clicar na seta e selecionar a opção que se enquadre na realidade do grupo familiar.

- Os demais itens é necessário apenas clicar na opção SIM ou NÃO.

- Situação de Saúde do Candidato, em caso de resposta SIM, deve ser informado o nome da DOENÇA.

| \$ CADASTRO                            | DE RENDA          |       |       |  |
|----------------------------------------|-------------------|-------|-------|--|
| DADOS DO ALUNO                         |                   |       |       |  |
| CPF:                                   | 982.447.700-40    |       |       |  |
| Nome:                                  | TESTE DE DEMONSTR | AÇÃO  |       |  |
| Situação Moradia ?*<br>Tipo Moradia ?* |                   |       |       |  |
| Saneam                                 | ento ?*           | O Sim | O Não |  |
| Termo d                                | le Guarda ?*      | ◯ Sim | O Não |  |
| Acesso                                 | à internet ?*     | ○ Sim |       |  |
| Situação                               | o de Saúde ?*     | O Sim |       |  |
| Detalhe                                | es Sit. de Saúde: |       |       |  |

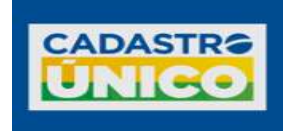

Deverá informar a seguir se a família está inscrita no Cadastro Único, **se SIM, informar o NIS**.

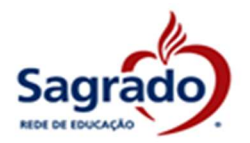

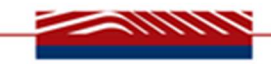

| Familia Inserida<br>CadUnico ?*                                  | no<br>Sim O Não                                                                                                    |
|------------------------------------------------------------------|----------------------------------------------------------------------------------------------------|
| N° NIS:                                                          | 000                                                                                                    |
| Justificativa                                                    | Neste campo deverá ser inserido o motivo pelo qual a família está solicitando a Bolsa de Estudos, <b>é OBRIGATÓRIO</b> .                                   |
|                                                                  | Inserir o motivo pelo qual precisa da Bolsa de<br>Estudos                                                                                                  |
| Justificativa para<br>Solitação da Bolsa:                        |                                                                                                    |
| DADOS ACADÊMICOS                                                 |                                                                                                    |
| Escolaridade:                                                    |                                                                                                    |
| É Estudante ? O Sim                                              | Não                                                                                                    |
| Insira o nome<br>Unidade em qu<br>CANIDATO que<br>matriculado.   | da<br>e o<br>está                                                                                                    |
| Atenção: O próxim<br>Ao clicar na seta, s<br>que se enquadra cor | o item é referente à situação de renda do CANDIDATO:<br>serão disponibilizadas várias opções de tipos de renda, selecionar a<br>n a situação do candidato. |
| DADOS DA RENDA                                                   |                                                                                                    |
| Tipo de renda                                                    |                                                                                                    |
|                                                                  |                                                                                                    |

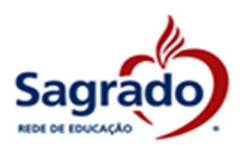

| DADOS DA RENDA                                                                                                    |    |    |
|----------------------------------------------------------------------------------------------------|----|----|
| Tipo de renda                                                                                                    | 80 | 1. |
| Apotantado a Persiónista<br>Assalariado<br>Atividade Rurai<br>Autonono<br>Audio Reclusilo<br>Bolsa Familia<br>Estagio<br>Não Potsul<br>Outros Derenficion Sociais |    |    |
| Penillo Almentola (recebel)<br>Profesional Uberal<br>ProJosem<br>Recebimento de Aluguel<br>Seguro Derempingo<br>Socio e Dirigantes de Empresas                    |    |    |

• Para os candidatos e membro do grupo familiar que não realizam atividades laborativas, pode ser SELECIONADO o tipo de renda: NÃO POSSUI.

| Tipo de renda | _ |
|---------------|---|
| Não Possul    |   |

# **DESPESAS FAMILIARES** -

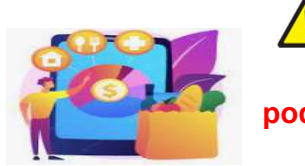

Atenção: <u>Selecione a despesa</u> desejada e insira o valor, o processo

🔭 pode ser repetido quantas vezes for necessário, basta clicar 🎽 para

adicionar e no , conforme modelos abaixo:

| 80 |
|----|
|    |

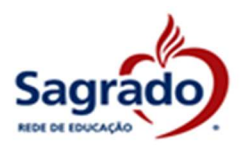

|                                                                                                    |                                            | 1                     |
|----------------------------------------------------------------------------------------------------|--------------------------------------------|-----------------------|
| Tipo de despesa                                                                                                 |                                            |                       |
| FARMACIA                                                                                                    |                                            |                       |
| ALMENTAÇÃO<br>ALMENTAÇÃO                                                                                        | ARQUIVO                                    |                       |
| COMBUSTIVEL<br>EMPRESTINOS<br>ENERGIA ELETRICA<br>FINANCIAMENTO - VEICUEO/MOTO                                  | Escolher angulyo Neethum angulyo wscolhido | Emplar Arquive        |
| FRANCIAMENTO MORADIA<br>GASTOS COM CARTÃO DE CREDITO<br>IMPÓSTOS GERAIS<br>INTERNET                             |                                            | 🔶 Voltar 📗 🕈 Gravar 🗍 |
| OUTED CAMENTOS<br>MÉDICOS FARTICULARES<br>OUTRAS DESPESAS<br>OUTROS FINANCIAMENTOS<br>PENAGO AI MENTICOS (DECA) | Prime                                      | Processo Seletivo     |
| SECURDS AUTOMOTIVOS, RESIDENCIAIS E DE V                                                                        | Bassas Reputitions                         |                       |
| SECURIOS AUTOMOTIVOS RESIDENCIAIS E DEV                                                                         |                                            |                       |
| OS DOCUMENTOS                                                                                                   | Valor                                      |                       |
| OS DOCUMENTOS                                                                                                   | Valor                                      | 600,00                |
| OS DOCUMENTOS                                                                                                   | Valor<br>Valor                             | 600,00                |

Atenção: Para finalizar o cadastro dos dados, é necessário clicar em GRAVAR:

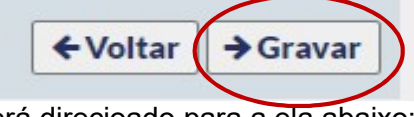

Será direcioado para a ela abaixo:

| NOME                  | GRAU DE PARENTESCO | SITUAÇÃO DOS ARQUIVOS |   |
|-----------------------|--------------------|-----------------------|---|
| TESTE DE DEMONSTRAÇÃO |                    | Aguardando aprovação  | 0 |

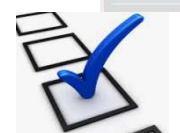

Os dados do candidato e das condições socioeconômicas da família estão preenchidos.

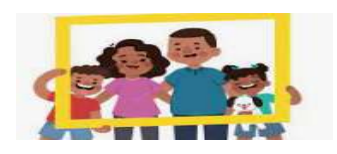

- É necessário a inclusão de todas as pessoas que residem com o candidato.

- Para proceder com a inclusão deve-se clicar no campo:

+ Novo Componente do Grupo Familiar

Após o clique será direcionado para:

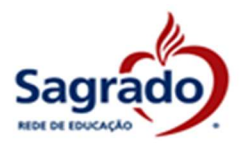

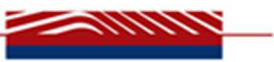

- Deve realizar o preenchimento dos dados e selecionar o parentesco da pessoa com o

CANDIDATO, após clicar em

| -                                                                                                    |                                                                                               |                                                                                                    |                    |
|----------------------------------------------------------------------------------------------------|-----------------------------------------------------------------------------------------------|----------------------------------------------------------------------------------------------------|--------------------|
| DADOS NOVO CO                                                                                                    | IMPONENTE GRUPO FAMILIAR                                                                      |                                                                                                    |                    |
| CPF:*                                                                                                    | 300630063006-306                                                                              | Não possul CPF                                                                                                    |                    |
| Nome: *                                                                                                    |                                                                                               |                                                                                                    |                    |
| Data de Nascime                                                                                                    | nto:* DD/MM/AAAA                                                                              |                                                                                                    |                    |
| Tipo Grau de Par                                                                                                    | entesco:*                                                                                     | *                                                                                                    |                    |
| \$ CADA                                                                                                    | STRO DE ANO MATURNA                                                                           |                                                                                                    |                    |
| DADOS NOVO                                                                                                    | AVÓ (PATERNA)<br>AVÓ (PATERNO)<br>BISAVÓ (MATERNA)                                            |                                                                                                    |                    |
|                                                                                                    | BISAVÓ (PATERNA)<br>BISAVÓ (PATERNO)<br>ISMÁO                                                 |                                                                                                    |                    |
| Norme *                                                                                                    | MADRASTA<br>MAE<br>PADRASTO                                                                   | C. Noo person C.P.                                                                                                    |                    |
| Data da Navela                                                                                                    | RESPONSAVEL 1<br>RESPONSAVEL 2<br>RESPONSAVEL 2                                               |                                                                                                    |                    |
| The Grande B                                                                                                    | 50881NH00A)<br>1100A                                                                          |                                                                                                    |                    |
| 0.00000000                                                                                                    |                                                                                               |                                                                                                    |                    |
|                                                                                                    |                                                                                               |                                                                                                    | € Voltar 🛛 → Grav  |
| DOS DO COMPONE                                                                                                    | NTE DO GRUPO FAMILIAR<br>090.865.950-49                                                       |                                                                                                    | ← Voltar → Grav    |
| DOS DO COMPONE<br>F:<br>                                                                                                    | NTE DO GRUPO FAMILIAR<br>090.865.950-49<br>maria                                              |                                                                                                    | ← Voltar → Grav    |
| DOS DO COMPONE<br>F:<br>vme: *<br>ta de Nascimento:                                                                                                    | NTE DO GRUPO FAMILIAR<br>090.865.950-49<br>maria<br>15/10/2018                                |                                                                                                    | ← Voltar → Grav    |
| DOS DO COMPONE<br>IF:<br>ume: *<br>ita de NascImento:                                                                                                    | NTE DO GRUPO FAMILIAR<br>090.865.950-49<br>maria<br>15/10/2018                                |                                                                                                    | ← Voltar → Grav    |
| DOS DO COMPONE<br>F:<br>ime: *<br>ita de Nasclmento:<br>i:<br>tado Civil: *                                                                                  | NTE DO GRUPO FAMILIAR<br>090.865.950-49<br>maria<br>15/10/2018<br>Solteiro                    |                                                                                                    | ← Voltar → Grav    |
| DOS DO COMPONE<br>F:<br>ime: *<br>ita de NascImento:<br>i:<br>tado Civil: *<br>mail:                                                                         | NTE DO GRUPO FAMILIAR<br>090.865.950-49<br>maria<br>15/10/2018<br>Solteiro                    |                                                                                                    | ← Voltar → Grav    |
| DOS DO COMPONE<br>F:<br>ta de NascImento:<br>ta do Civil: *<br>mail:<br>uação de Saúde ?                                                                     | NTE DO GRUPO FAMILIAR<br>090.865.950-49<br>maria<br>15/10/2018<br>Solteiro<br>Solteiro<br>Sim | <ul> <li>✓</li> <li>✓</li></ul> | ← Voltar → Grav    |
| DOS DO COMPONE<br>F:<br>ita de NascImento:<br>itado Civil: *<br>mail:<br>uação de Saúde ?<br>italhes Sit. de Saúde ?                                         | NTE DO GRUPO FAMILIAR  090.865.950-49  maria  15/10/2018  Solteiro Solteiro Sim               | <ul> <li>✓</li> <li>✓</li> <li>✓</li> <li>✓</li> <li>✓</li> <li>✓</li> </ul>                                                                                                    | ← Voltar → Grav    |
| DOS DO COMPONE<br>F:<br>ime: *<br>ita de NascImento:<br>:<br>tado Civil: *<br>mail:<br>uação de Saúde ?<br>italhes Sit. de Saúde                             | NTE DO GRUPO FAMILIAR  090.865.950-49  maria  15/10/2018  Solteiro  Solteiro Sim              | <ul> <li>Não</li> </ul>                                                                                                    |                    |
| DOS DO COMPONE<br>F:<br>ime: *<br>ita de NascImento:<br>itado CIVII: *<br>mail:<br>uação de Saúde ?<br>italhes Sit. de Saúde<br>OS ACADÊMICOS                | NTE DO GRUPO FAMILIAR  090.865.950-49  maria  15/10/2018  Solteiro  Solteiro Sim              | <ul> <li>Não</li> </ul>                                                                                                    | ✓ Voltar → Grav    |
| DOS DO COMPONE<br>F:<br>me: *<br>ta de Nascimento:<br>:<br>tado Civil: *<br>mail:<br>uação de Saúde ?<br>talhes Sit. de Saúde<br>OS ACADÊMICOS<br>plaridade: | NTE DO GRUPO FAMILIAR  090.865.950-49  maria 15/10/2018  Solteiro Solteiro Solteiro Sim       | <ul> <li>Nao</li> </ul>                                                                                                    | ∀voltar     → Grav |

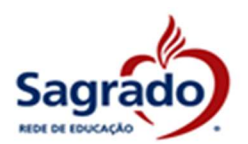

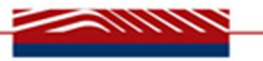

| DADOS ENDEREÇO |           |           |
|----------------|-----------|-----------|
| CEP:*          | 822260260 |           |
| Endereço: *    | TESTE     | Nº:* 01   |
| Complemento:   |           |           |
| Bairro: *      | tingui    |           |
| Cidade: *      | CURITIBA  | UF:* PA v |

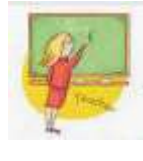

### Informações acerca da profissão e renda:

- Deve-se declarar as informações relativas à situação de empregabilidade e renda da pessoa que está sendo cadastrada, as informações são individuais, devendo ser gerada um cadastro por membro.

| DADOS LOCAL DE TRABALHO |            |  |  |
|-------------------------|------------|--|--|
| Profissão:              | AEROVIÁRIO |  |  |
| Nome da Empresa:        |            |  |  |
| Data de Admissão:       | DD/MM/AAAA |  |  |
| Data de Demissão:       | DD/MM/AAAA |  |  |

# Atenção: é obrigatório o preenchimento do campo DADOS DE RENDA:

Deve-se clicar na seta e buscar dentre as opções qual se enquadra com a situação de renda e selecionar:

| DADOS TELEFON | 3   |                        |
|---------------|-----|------------------------|
| Fone:*        | (41 | Tipo Fone: Celular 🗸   |
| Fone:         | (25 | Tipo Fone: Comercial V |
| Fone:         |     | Tipo Fone:             |

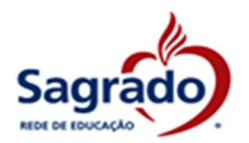

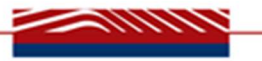

| DADOS DA RENDA                     |                                                                                                    |             |
|------------------------------------|----------------------------------------------------------------------------------------------------|-------------|
| Tipo de renda                      |                                                                                                    |             |
| Tipo de renda<br>Autonomo          | Documente<br>Comprovante de contribuição ao INSS<br>Comprovante de contribuição ao INSS<br>Comprovante de contribuição ao INSS<br>Comprovante de contribuição ao INSS<br>Declaração de insento de meda - Pessoa Fisio |             |
| ACK/S DOCUMENTOS<br>DADOS DA RENDA | Destaração de próprio puebo                                                                                                    |             |
| Tipo de renda<br>Autonomo ~        | Documento<br>Declaração de próprio punho v                                                                                                    | Valor Talor |
| Valor 1<br>Valor 1                 |                                                                                                    |             |

**Atenção:** Deve ser inserido um tipo de renda para cada <u>situação</u>, sendo obrigatório a declaração de todas as fontes de renda: exemplo - trabalho registrada e sou diarista, terei que abrir dois campos de renda um de AUTÔNOMO E OUTRO DE ASSALARIADO.

Atenção: O sistema solicita informações de acordo com as opções selecionadas, pode ocorrer casos em que necessita de apenas um dado de renda ou que exija os últimos 06 meses, desse modo tenha em mãos os documentos antes do preenchimento.

←Voltar →Gravar

Após o O PROCESSO DE CADASTRO DO NOVO COMPONENTE DO GRUPO FAMILIAR DEVE SER REALIZADO ATÉ QUE TODAS AS PESSOAS DO GRUPO ESTEJAM INSERIDAS NO QUADRO ACIMA, INDEPENDENTE SE POSSUEM OU NÃO RENDA.

Atenção: <u>O Após o preenchimento a Assistente Social irá encaminhar via e-mail, a data para a</u> entrevista social e apresentação da documentação.

sagrado.bolsa@redesagradosul.com.br